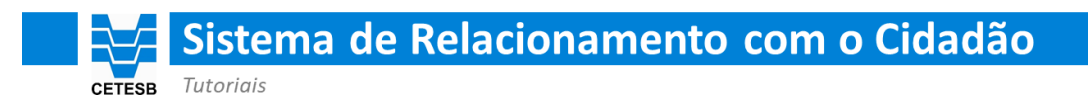

## **Primeiro Acesso**

Acesse o Sistema de Relacionamento com o Cidadão da CETESB, clicando no link abaixo:

https://cetesb.sp.gov.br/faleconosco

Passo 1

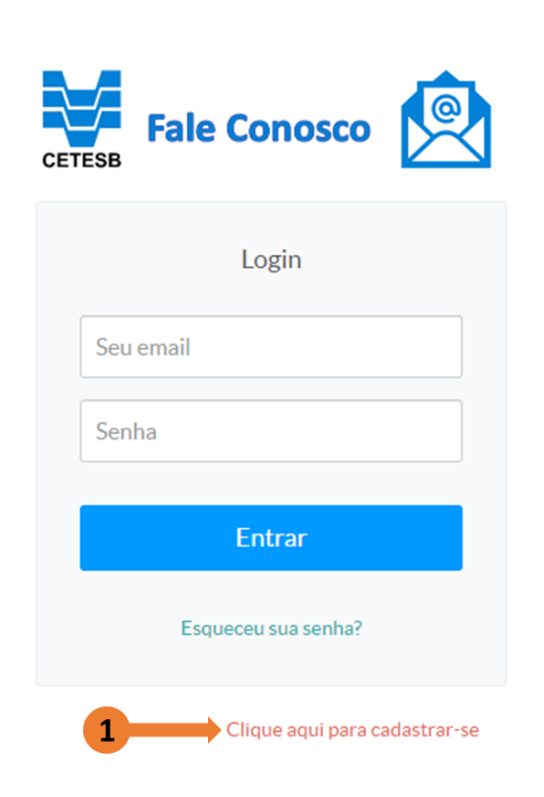

Caso este seja seu primeiro acesso, clique no link indicado pela seta 1 para se cadastrar.

|          | Sist             | tema de Relacionamento com o Cidadão |
|----------|------------------|--------------------------------------|
| CETE     | <b>SB</b> Tutori | ais – Primeiro Acesso                |
| Passo 2  |                  |                                      |
| Fale Con | osco 횑           |                                      |
|          |                  |                                      |
|          |                  | Nova Conta                           |
|          |                  | Seu nome*:                           |
|          |                  | Informe seu nome                     |
|          |                  | Telefone de contato:                 |
|          |                  | Ex.: (XX) XXXX-XXXX                  |
|          |                  | Email para login*:                   |
|          |                  | Informe seu email                    |
|          |                  | Senha*:                              |
|          |                  | Informe uma senha                    |
|          |                  |                                      |
|          |                  | 2 Criar Conta                        |

Preencha os campos requeridos pelo formulário e em seguida clique no botão 'Criar Conta', indicado pela seta 2.

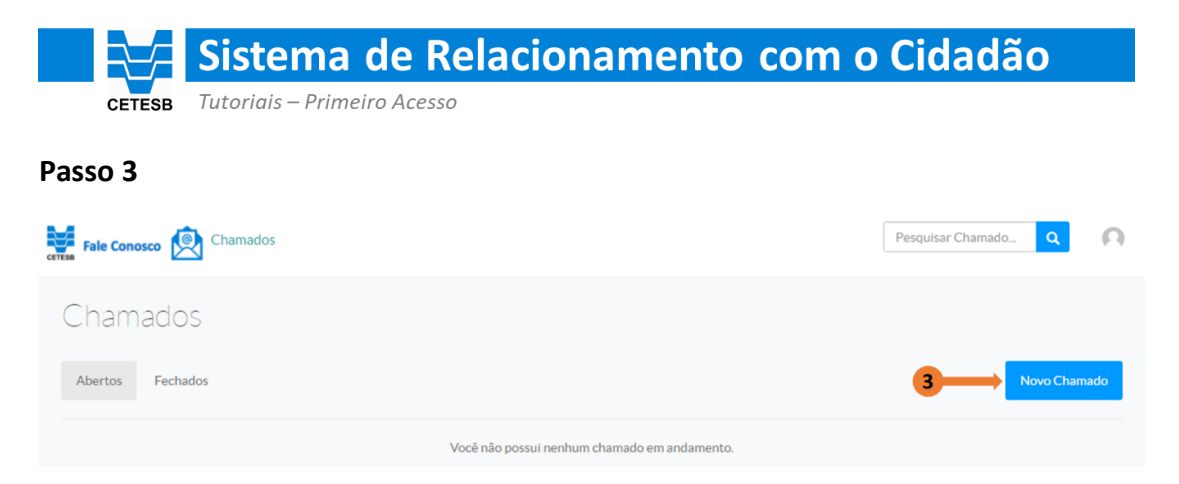

Clique no botão 'Novo Chamado', indicado pela seta 3, para iniciar um novo protocolo de atendimento com a CETESB.

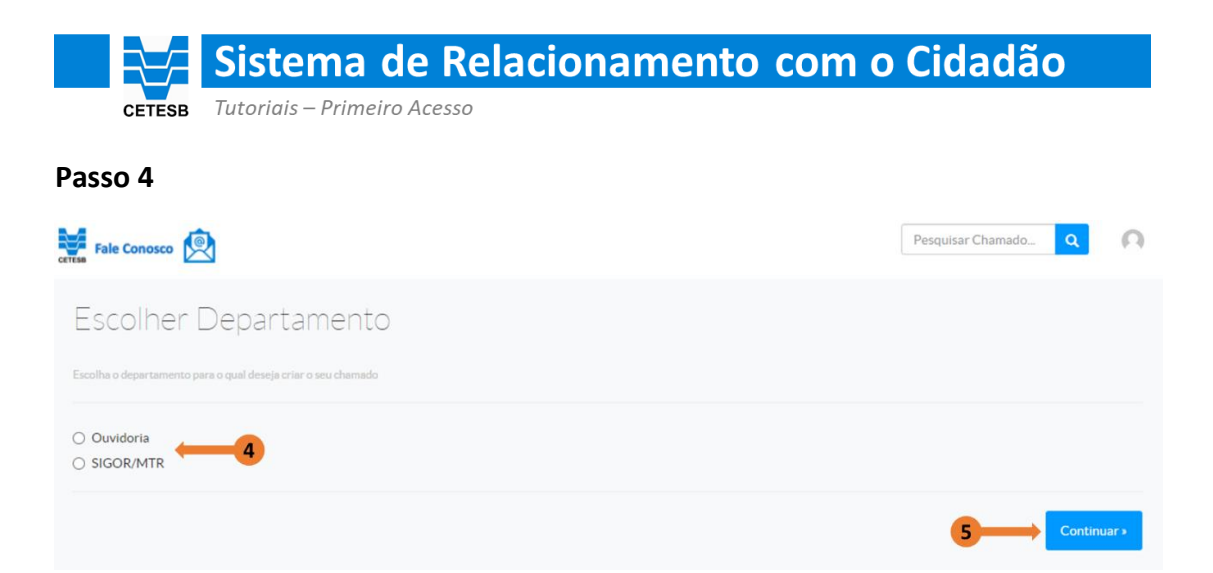

Selecione o Departamento (Tema), indicado pela seta 4, sobre o qual você quer falar com a CETESB, em seguida clique no botão 'Continuar', indicado pela seta 5.

## **Observação:**

Este é um espaço dinâmico e novos Temas serão inseridos na medida em que forem migrados para o novo sistema.

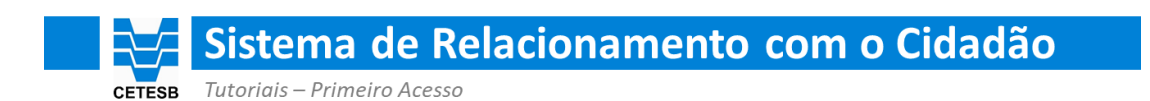

## Passo 5

| CETT | Fale Conosco                              | Pesquisar Chamado | ۹ 🖸     |
|------|-------------------------------------------|-------------------|---------|
|      | Novo Chamado                              |                   |         |
| 6    | Tipo de mensagem*:                        |                   | v       |
| 7    | Assunto':                                 |                   |         |
| 8    | Mensagem*:<br>Descreva aqui o seu chamado |                   |         |
| Ū    | Receber notificações por email            |                   | li      |
| 9    |                                           | 10 Criar C        | Chamado |

Selecione o assunto sobre o qual você quer falar no campo 'Tipo de Mensagem', indicado pela seta 6.

No campo 'Assunto', indicado pela seta 7, você pode melhorar a precisão da informação selecionada no campo anterior.

Utilize o campo 'Mensagem', indicado pela seta 8, para falar com a CETESB.

O botão 'Enviar arquivos', indicado pela seta 9, permite que você anexe documentos, imagens etc. para melhor ilustrar a mensagem que você está enviando para a CETESB.

Clique no botão 'Criar Chamado' para registrar o chamado e receber um número de protocolo.

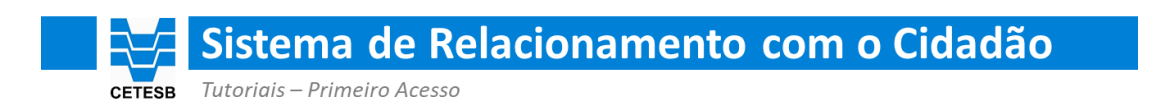

## Passo 6

| Fale Conosco 😥 Chamados      | Pesquisar Chamado Q |
|------------------------------|---------------------|
| Seu chamado foi criado.      |                     |
| Chamados<br>Abertos Fechados | Novo Chamado        |
| Protocolo #30: Informações   | 22/03/2021 15:48    |
| 1                            | _                   |

Quando o chamado for criado seu número de 'Protocolo' será exibido no espaço indicado pela seta 11.

Você pode acompanhar a situação do chamado, em relação ao atendimento, no espaço indicado pela seta 12.